## **BYD BATTERY-BOX PREMIUM QUICK START GUIDE**

Valid for HVM-US 8.3, 11.0, 13.8, 16.6, 19.3, 22.1

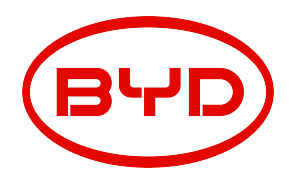

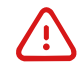

Please note that this is a Quick Start Guide only, which is a shortened assistance for the installation of the BYD Battery-Box Premium HVM-US. It does not replace the Operating Manual, which must be read and understood completely before installation. Please download and view it on this website: www.bydbatterybox.com.

Attention: High Voltage! Improper handling can pose a risk of electric shock and damage.

This guide and procedures described herein are intended for use by skilled workers only.

A skilled worker is defined as a trained and qualified electrician or installer who has all of the following skills and experience:

- Knowledge of the functional principles and operation of on-grid systems.
- Knowledge of the dangers and risks associated with installing and using electrical devices and acceptable mitigation methods.
- Knowledge of the installation of electrical devices.
- Knowledge of and adherence to this guide, the complete installation manual and all safety precautions and best practices. In order to ensure the normal operation of the BYD Battery System, please download the app Be Connect 2.0 and then finish the configuration in accordance with this document.

If there are errors generated during the commissioning or operation, please read the Service Guideline and Checklist alongside this document, or digital version on the website.

If the battery system doesn't start at all, please contact BYD's local after-sales service team within 48 hours. Otherwise, the battery could be permanently damaged.

Please do not stack up batteries without protective packages when storing or handling batteries, except for installation.

#### QR code for app.

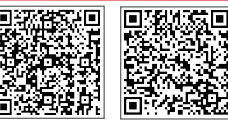

Be Connect 2.0 Google Play

APP Store

## 1. Scope of Delivery

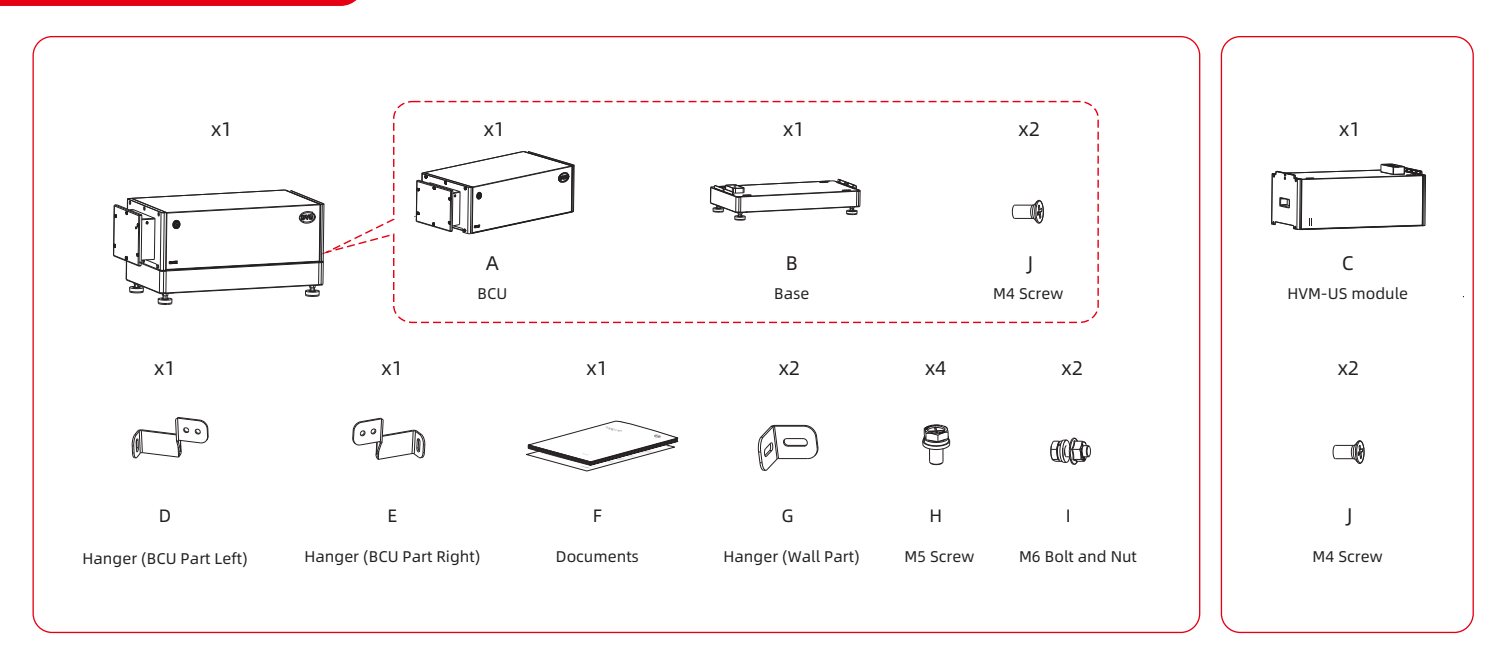

# 2. Not Included in Scope of Delivery

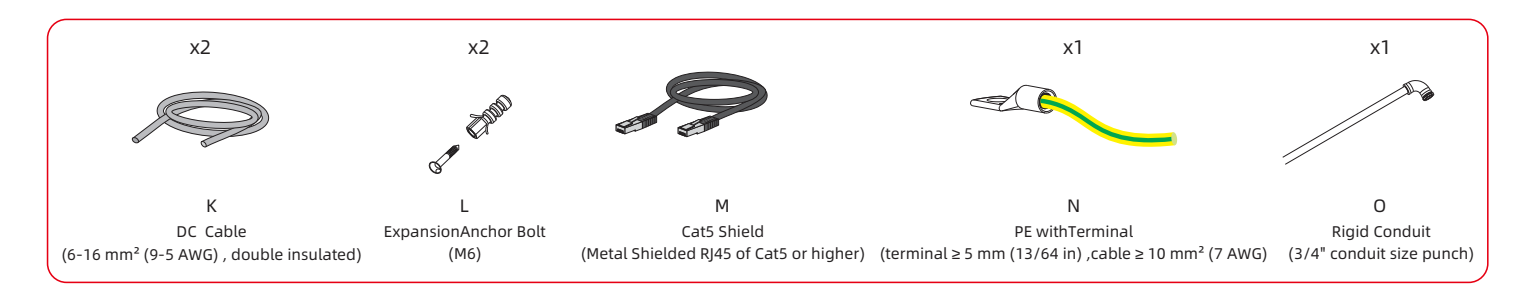

# 3. Tools

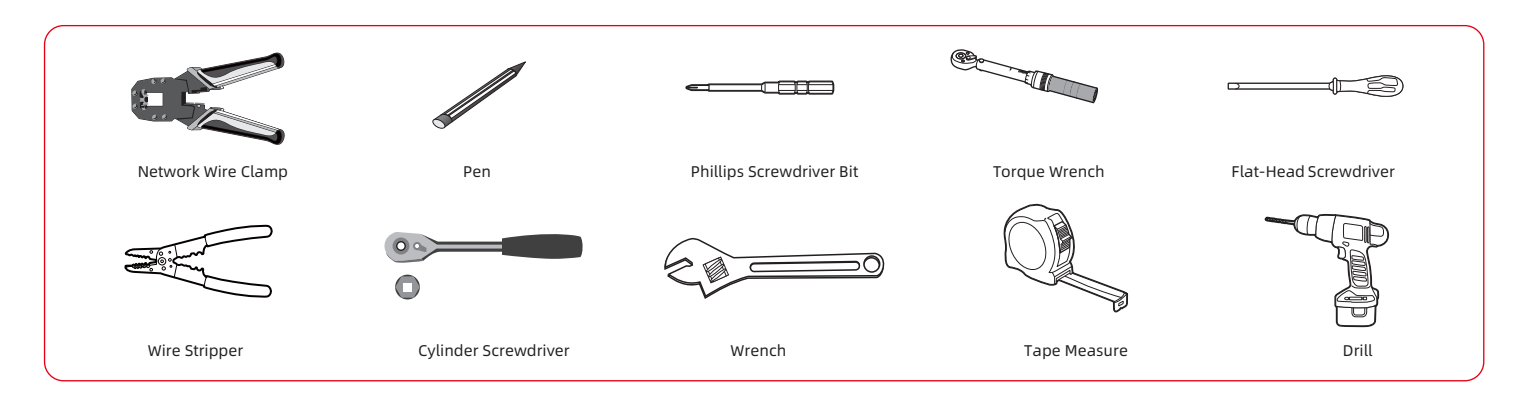

# 4. Installation Location

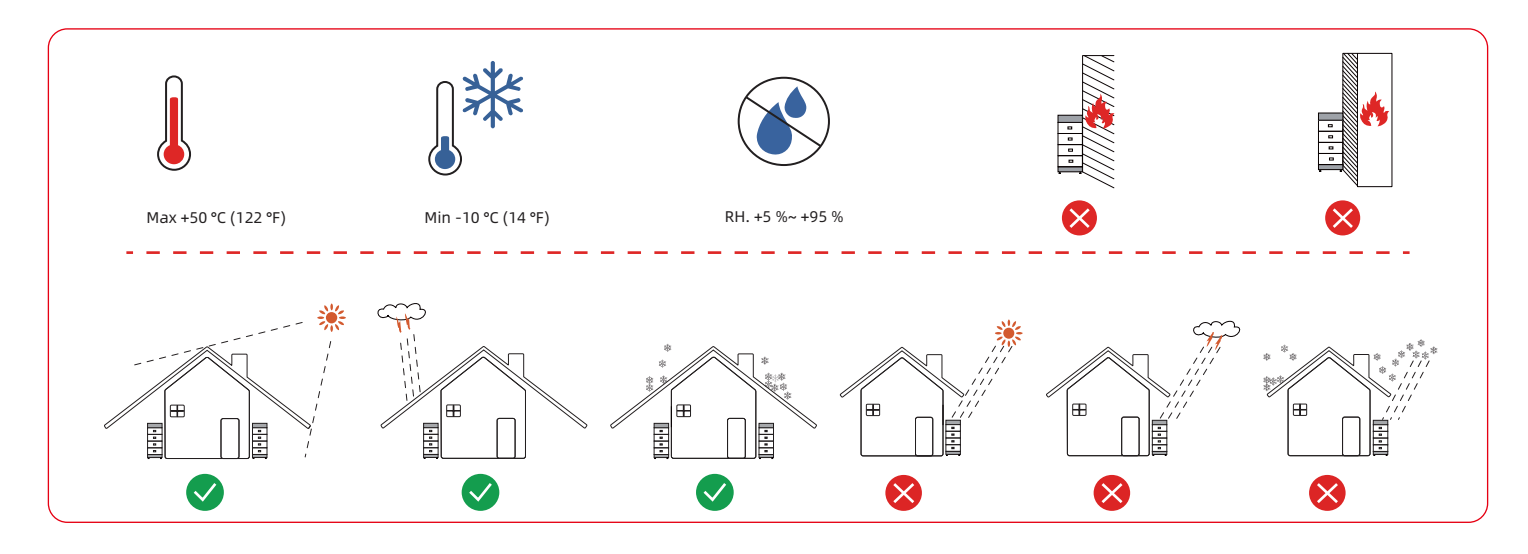

### 5. Module Parallel Connection Limitation

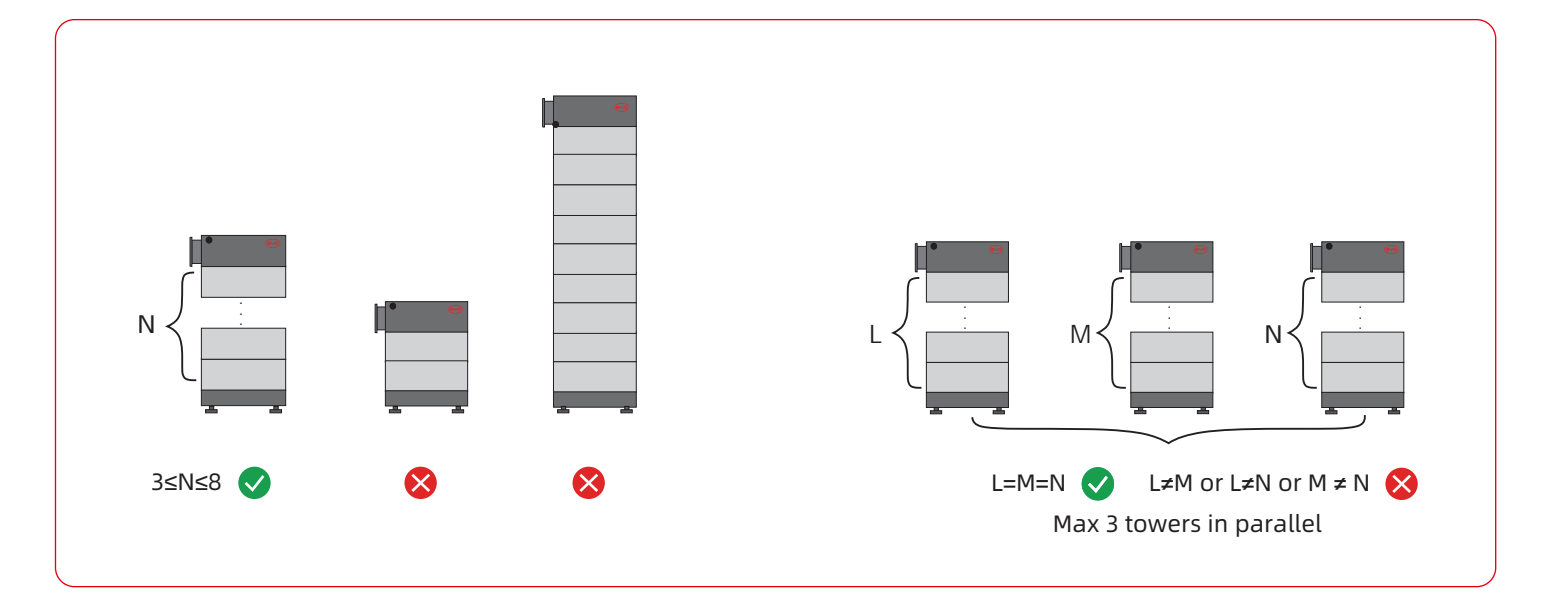

# 6. Installation

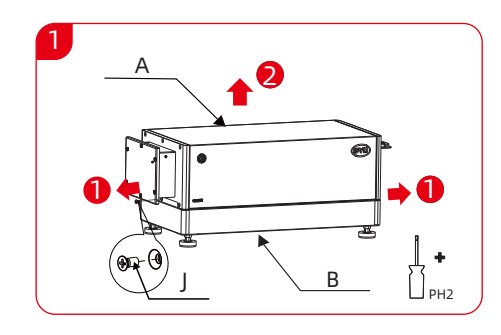

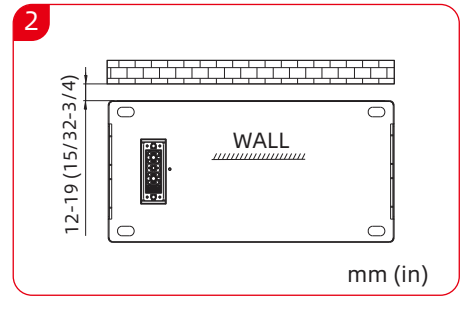

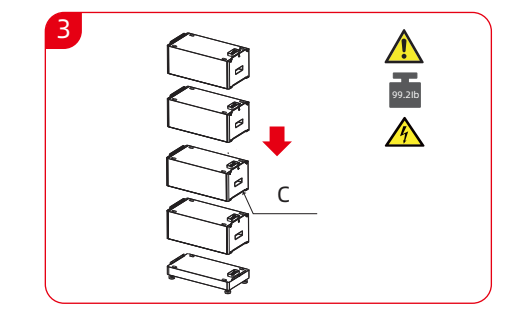

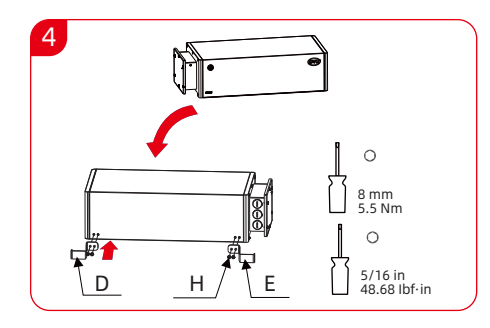

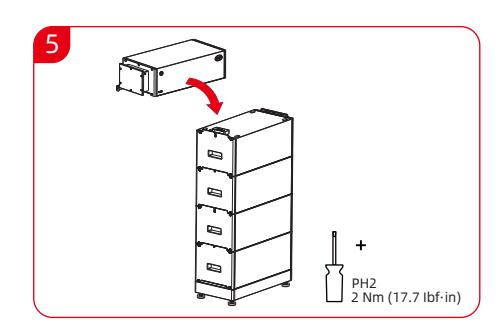

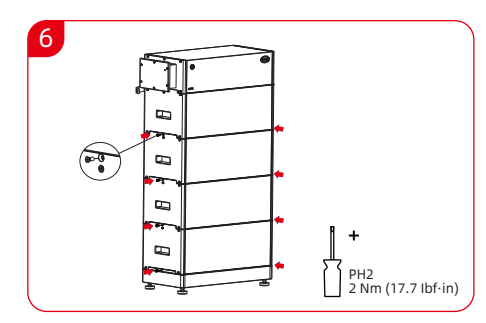

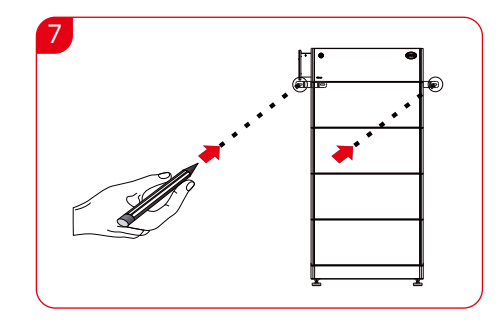

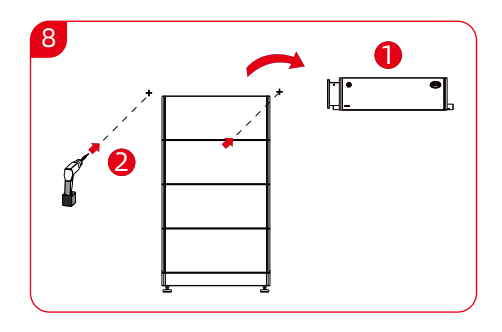

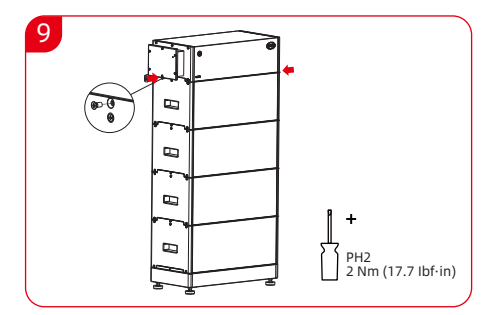

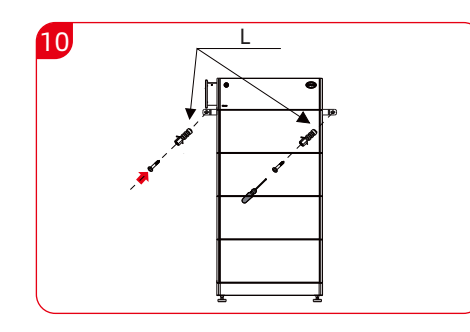

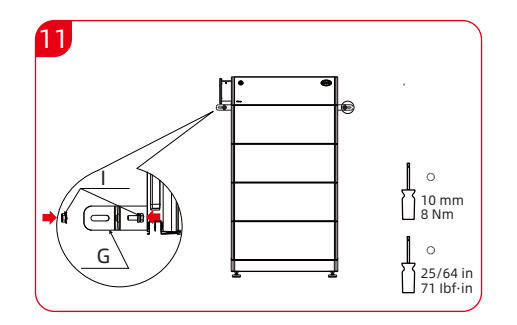

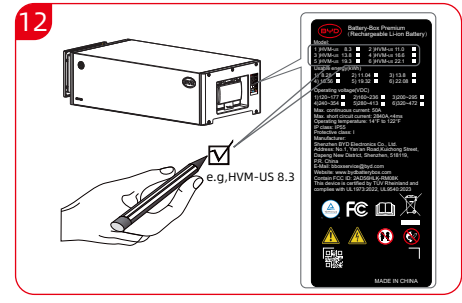

## 7. Connection Diagram

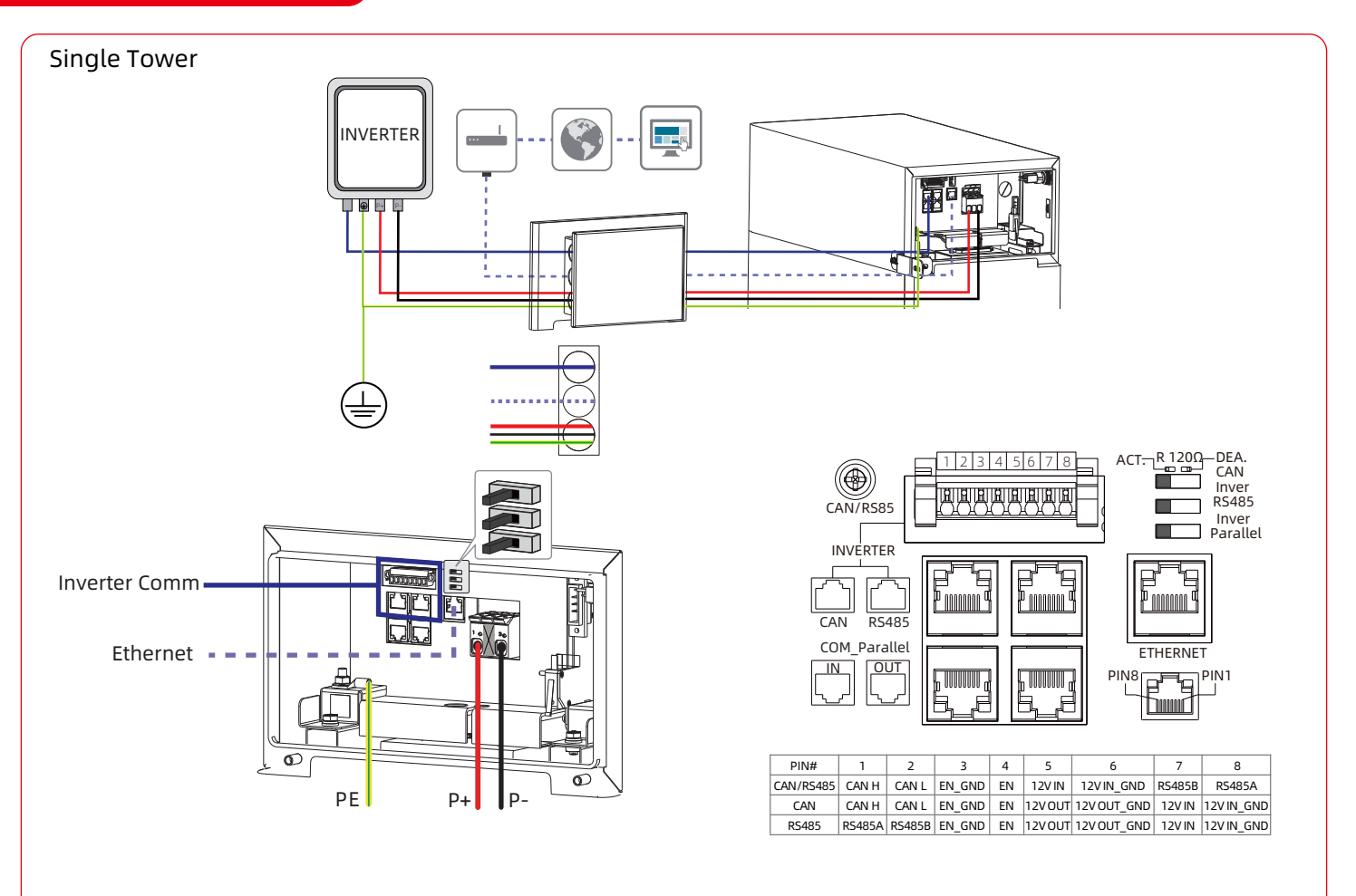

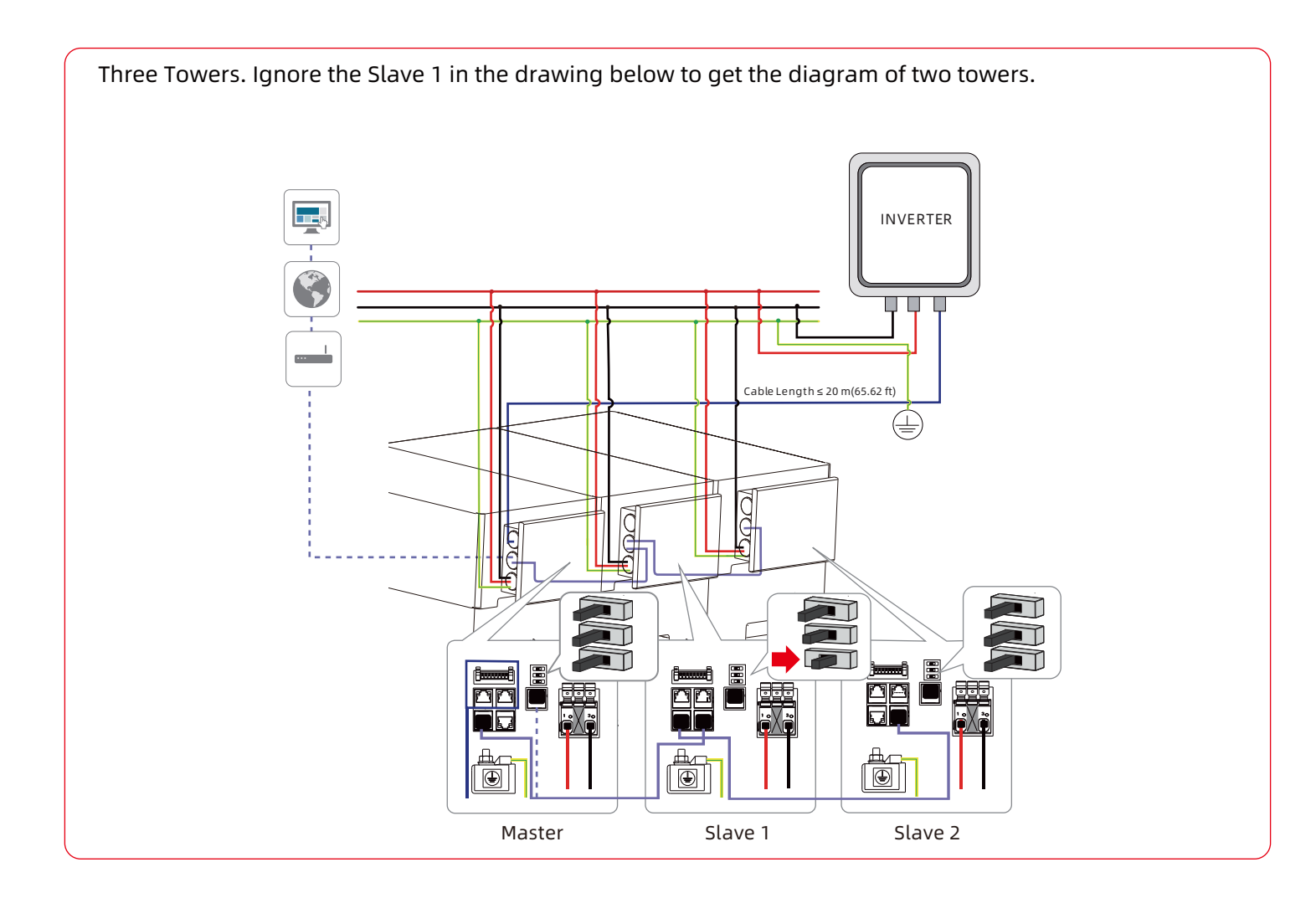

## 8. PE and DC Cables Connection

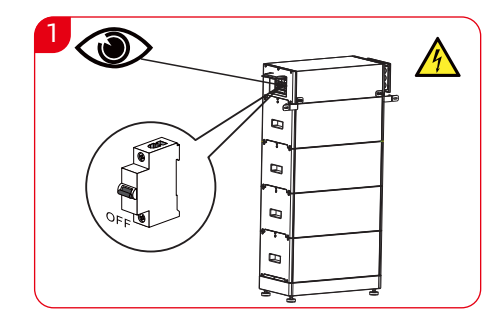

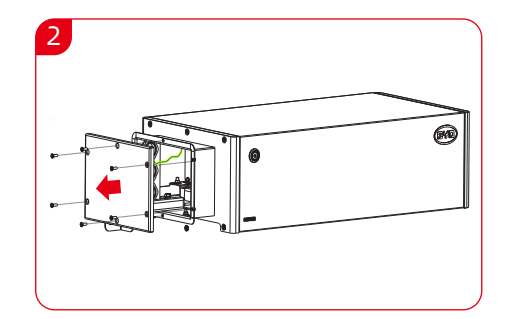

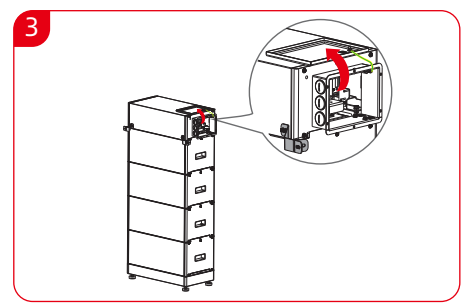

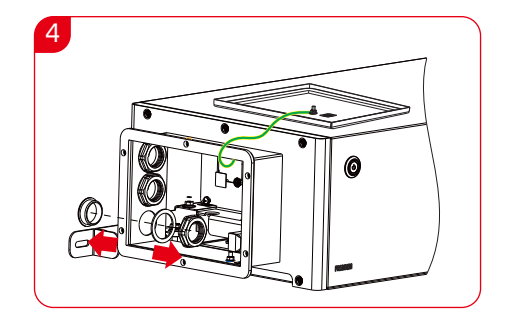

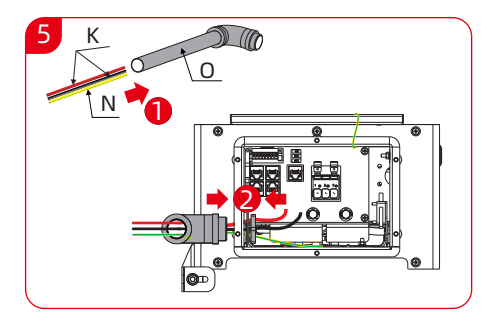

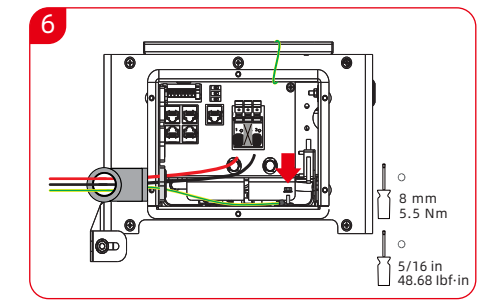

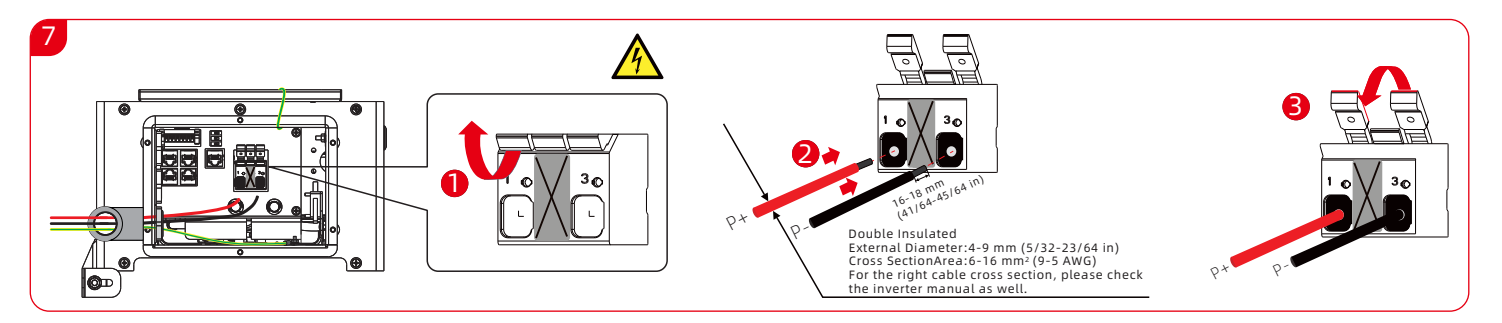

#### 9. Connecting the Data Cable to other Battery System(s)

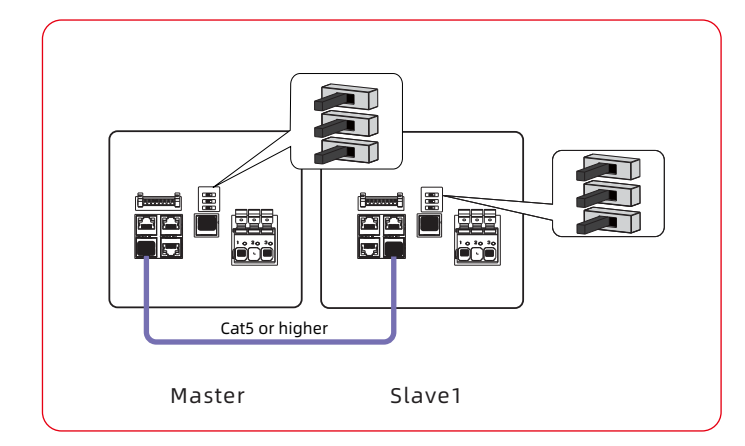

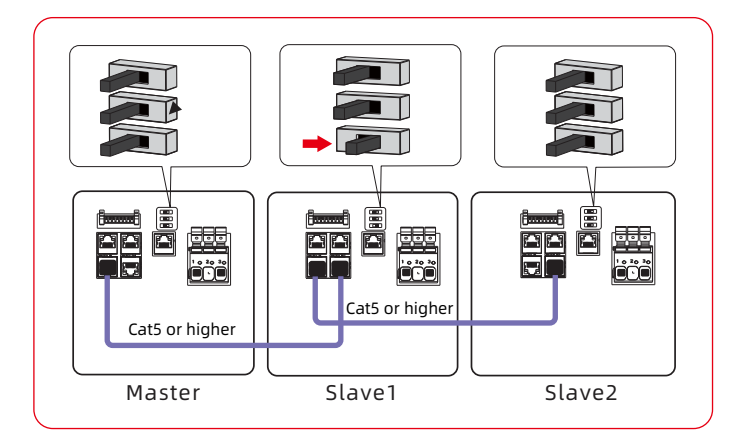

### 10. Data Cable Connection to Inverter

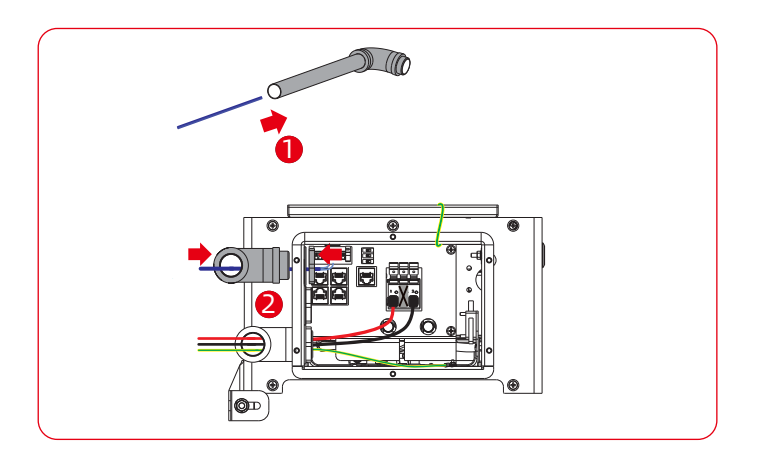

# 11. Connecting the Network

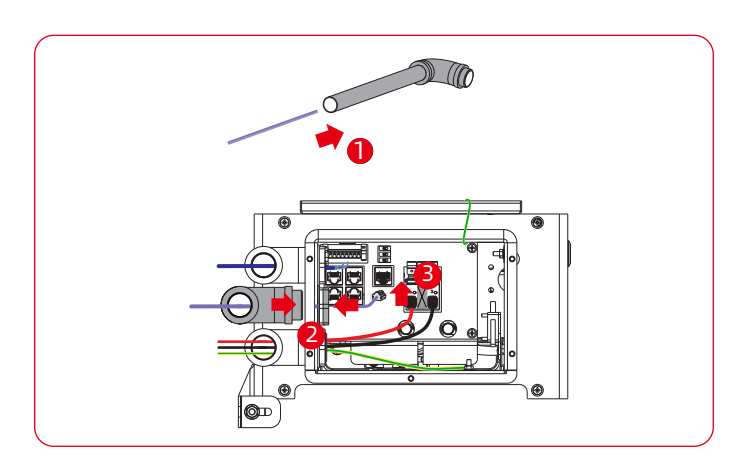

### 12. Close up

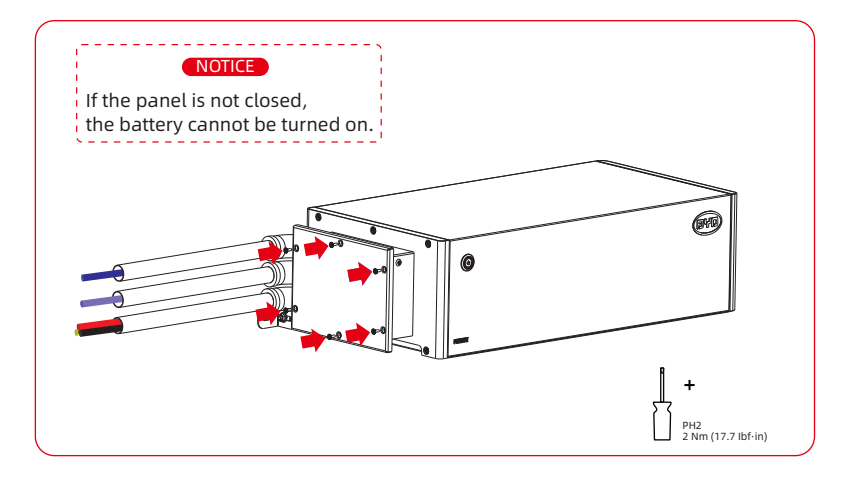

## 13. Commissioning

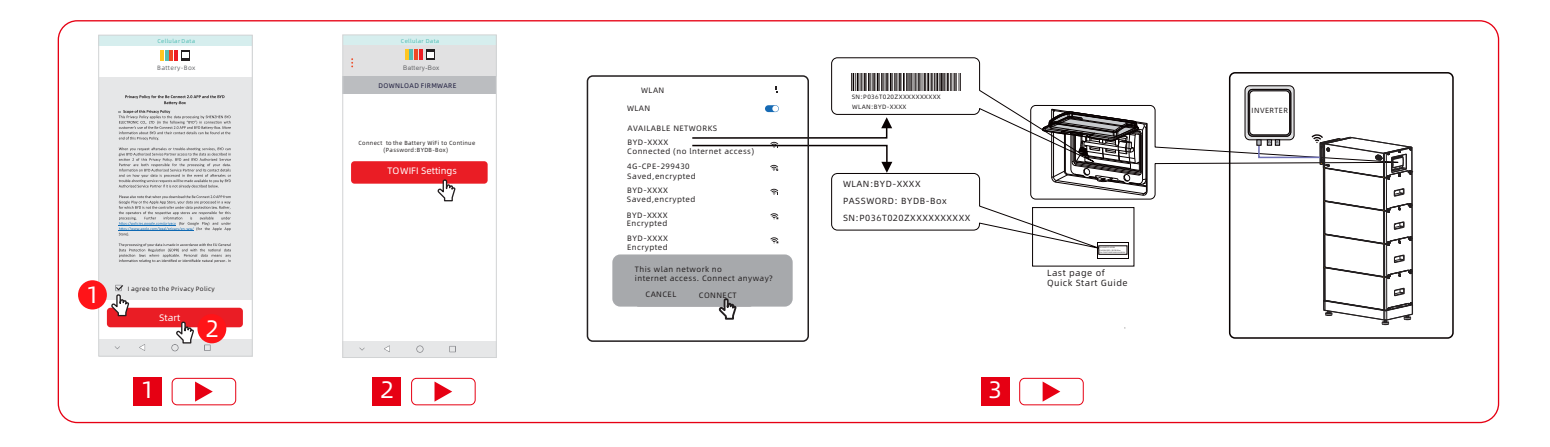

| BYD-XXXX                                                  | # BYD-000x                | A BYD-DXX                             | A BYD-065D                                      | 8 BYD-3000                                                                    |
|-----------------------------------------------------------|---------------------------|---------------------------------------|-------------------------------------------------|-------------------------------------------------------------------------------|
|                                                           |                           |                                       |                                                 |                                                                               |
| Battery-Box                                               | Battery-Box               | Battery-Box                           | Battery-Box                                     | HVM-US #036102023000000000                                                    |
| ← CONFIGURATION                                           | CONFIGURATION             | CONFIGURATION                         | ← CONFIGURATION                                 | CONFIGURATION                                                                 |
| ¢ .                                                       | o · · ·                   | 0-0                                   | o—o-•                                           | Time: Jul-16, 2021 17:21                                                      |
| IN NODCE ORD                                              | TIME INVERTER SYSTEM GRID | TINE INVESTER SYSTEM GRID             | TIME INVERTER SYSTEM GRID                       | Inverter: Fronius                                                             |
|                                                           |                           |                                       | Model:                                          |                                                                               |
| Do you want to configure the<br>system? (necessary during | Date: Jul-16, 2021        | Fronius                               | HIN-US                                          | Model: HVM-US                                                                 |
| commissioning)                                            |                           |                                       | Quantity of Battery Modules in Parallel         | Quantity of Battery Module In EachTower: 4                                    |
| inverter list or the minimum                              | Time: 17:21               |                                       |                                                 |                                                                               |
| configuration list before<br>configuration.               |                           | · · · · · · · · · · · · · · · · · · · | - Jhy -                                         |                                                                               |
| Skin VES                                                  |                           |                                       | Note:                                           |                                                                               |
| SKIP TES                                                  |                           |                                       | the existing tower is similar to the SOC of the |                                                                               |
| د <sup>ال</sup> م                                         |                           |                                       |                                                 |                                                                               |
|                                                           |                           |                                       |                                                 | Configuration was done according to BYD                                       |
| _                                                         |                           |                                       |                                                 | Battery-Box Configuration / Compatible<br>Inverter List and Operating Manual. |
|                                                           |                           |                                       |                                                 |                                                                               |
| Next                                                      |                           | Noxt                                  |                                                 |                                                                               |
|                                                           | Next                      | Next                                  | Next                                            | Next                                                                          |
|                                                           |                           |                                       |                                                 |                                                                               |
|                                                           | . 0                       |                                       |                                                 |                                                                               |
|                                                           |                           |                                       |                                                 |                                                                               |
| 4                                                         | 5                         | 6                                     | 7                                               | 8                                                                             |
|                                                           |                           |                                       |                                                 |                                                                               |

#### 14. Switch ON/OFF Procedure

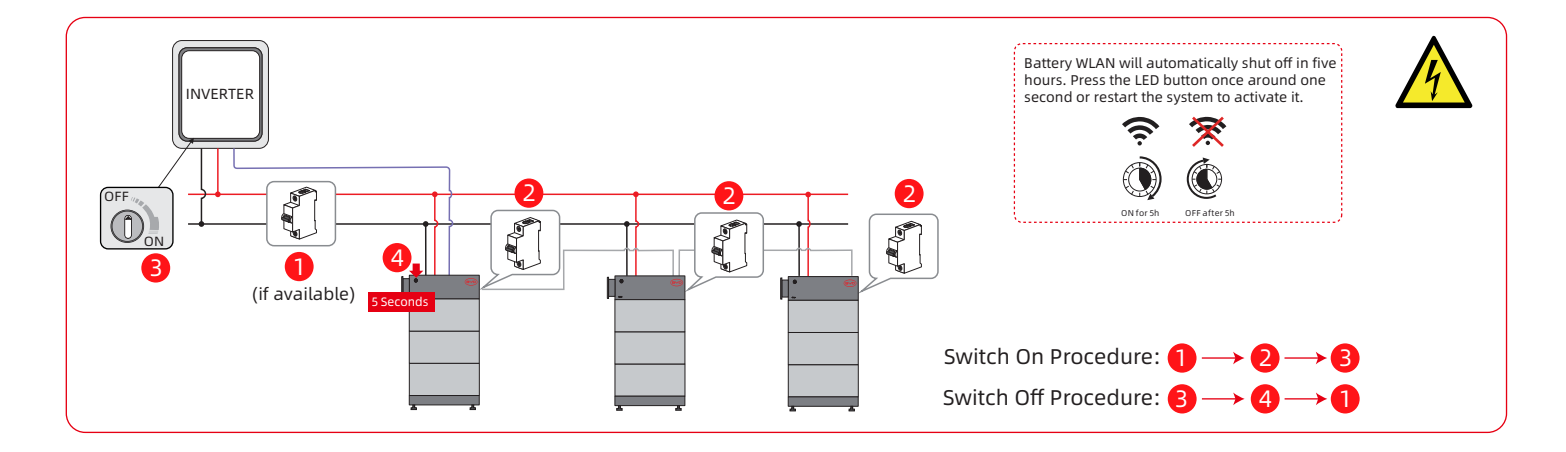

#### 15. Extension

Note: Within 5 days before extension, it is recommended to fully charge the original system to SOC 100% at least once.

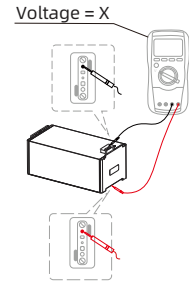

|        | Voltage (X)/ V  | SOC(Y) |
|--------|-----------------|--------|
|        | <50.4           | 0~5%   |
| HVM-US | 50.4≤V<51.52    | 5~10%  |
|        | 51.52≤V<51.84   | 10~15% |
|        | 51.84≤V<52.32   | 15~20% |
|        | 52.32≤V<52.672  | 20~25% |
|        | 52.672≤V<52.848 | 25~30% |

① Measure the voltage of the new battery module, get a value (X).

| <ol> <li>Refer</li> </ol> | to the above table to find out the |  |
|---------------------------|------------------------------------|--|
| SOC (                     | Y) corresponding to the X.         |  |

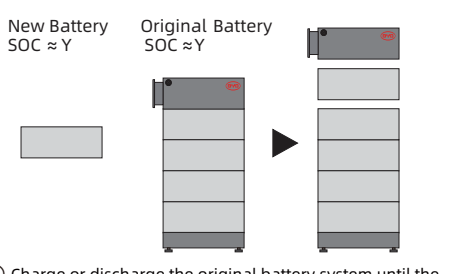

③ Charge or discharge the original battery system until the SOC is almost equal to Y, and then add the new battery module.Do not forget to do the configuration after that.

## 16. LED Status

| Blinking white and blue<br>alternatively | White O OFF 0.5 s<br>Blue OFF 0.5 s                                                | The battery system is initiating                                                          |
|------------------------------------------|------------------------------------------------------------------------------------|-------------------------------------------------------------------------------------------|
| Solid white                              | white         OR           OFF         OFF           Blue         ON           OFF | Idle (the battery system is neither charging nor discharging).                            |
| Blinking white slowly                    | White ON 2s 2s<br>Blue ON OFF                                                      | <sup>2 s</sup> The battery system is charging.                                            |
| Blinking white quickly                   | White O ON 1s 1s                                                                   | The battery system is discharging                                                         |
| Blinking white and<br>solid blue         | White O ON 1s                                                                      | The battery system is discharging,<br>and the SOC is below 15 %.                          |
| Blinking white and blue                  | White O ON 1s<br>OFF 1<br>Blue OFF 1s                                              | An error has occurred( refer to<br>service guideline and checklist<br>for further details |

#### Communication Options with Inverters

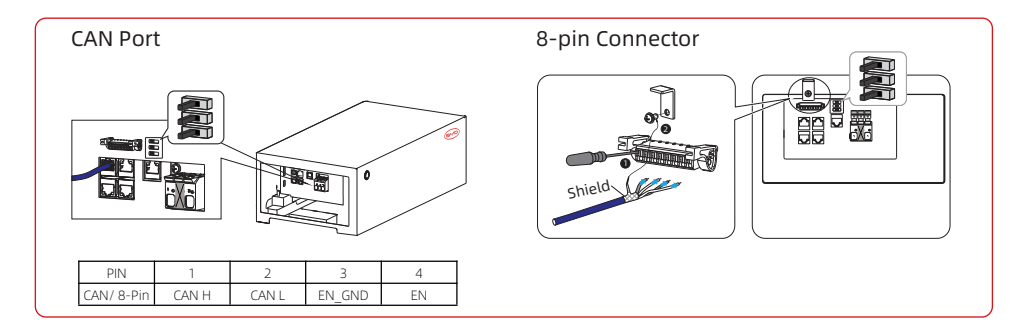

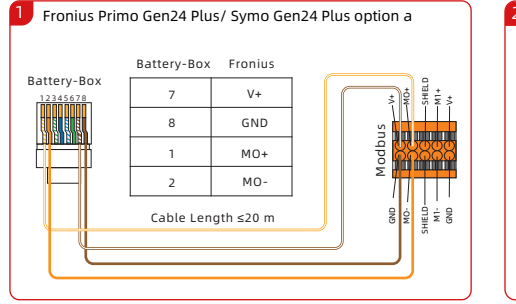

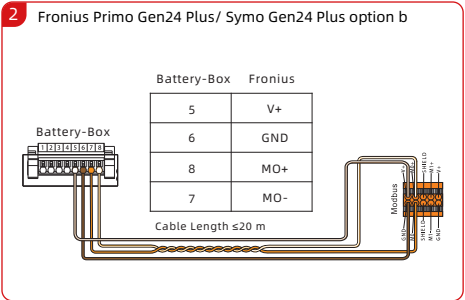

WLAN name, password and serial number.

#### **BYD Global Service**

bboxservice@byd.com

**♦** + 86 755 89888888-47175

No. 3009, BYD Road,Pingshan, Shenzhen, 5118118,P.R. China

www.bydbatterybox.com

#### US Service BYD AMERICA LLC

us.homeenergy@byd.com

626-491-2333

🛞 888 E Walnut, St. Suite 200A, Pasadena, CA 91101, USA

www.bydbatterybox.com

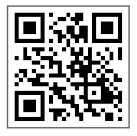

17359105-00